#### はじめに

IPMI Web UI を使う事でホストのコンソール画面に接続、リモートから操作が可能になります。ESXi の DCUI や ESXi Shell などがリモートから使用でき、トラブルシューティングの時に役に立ちます。 この IPMI Web UI のコンソール接続には、以下2つの手法があります。

#### • Java iKVM Viewer<sup>\*1</sup>

- ▶ Java Web Start を使用したコンソール
- ▶ 全てのプラットフォームで対応
- 利用する端末にあらかじめ JRE (JRE7 以降)のインストールが必要
   \*1 正常に起動しない場合、 Java iKVM Viewer の起動に失敗する場合の確認項目 をご確認ください
- iKVM/HTML5 コンソール
  - ▶ HTML5 を使用したコンソール
  - ▶ HTML5 に対応したウェブブラウザで使用可能
  - ▶ G5 以降のプラットフォームでのみ対応

加えて、IPMI Web UI からホストに ISO イメージをマウント、アクセスができます。

- Java iKVM Viewer から ISO イメージをマウントする
- IPMI Web UI から ISO イメージをマウントする

ISO イメージのマウントは SATADOM 交換後など、ホスト起動する用途でご利用いただけます 付録:ISO イメージでホストを起動する手順

本 FAQ では、それぞれの手順について説明いたします。

## Java iKVM Viewer の起動手順

- 1. ご利用の端末に Java がインストールされていない場合はインストールします。
  - (1) インストール状況の確認方法

Java がインストールされている場合は以下のように表示されます。

・Windows 端末(プログラムと機能)

Mac OS X 端末(システム環境設定)

|              |                                 | プログラムと機能                  |              | <]>][Ⅲ              |                      | システィ               | 4環境設定   |                   | Q, H         | en 🗌   |
|--------------|---------------------------------|---------------------------|--------------|---------------------|----------------------|--------------------|---------|-------------------|--------------|--------|
| וו–םואכב א 🧾 | , パネル ▶ すべてのコントロール パネル項目 ▶ プログラ | ラムと機能                     | File         |                     |                      |                    |         | 101               |              |        |
| い ホーム        | プログラムのアンインストールまたは変更             | Đ.                        | -#2          | デスクトップと<br>スクリーンセーバ | Dock                 | Mission<br>Control | 言語と地域   | セキュリティと<br>プライバシー | Spotlight    | 通知     |
| た更新プログラムを    | プログラムをアンインストールするには、一覧からプロ       | グラムを選択して [アンインストール]、[変]   | ディスプレイ       | 省エネルギー              | <i>★ーポード</i>         | ()<br>xey          | トラックパッド | 7029E             | 100×         | 記動ディスク |
| 龍の有効化または     | 整理 ▼ アンインストール                   |                           |              | 6                   | -                    |                    |         |                   |              |        |
| Ĺ            | 名前                              | 発行元<br>Oracle Corporation | iCloud       | インターネット<br>アカウント    | Wallet≿<br>Apple Pay | App Store          | ネットワーク  | Bluetooth         | 機能拡張         | 共有     |
|              |                                 |                           | Touch ID     | 1-ザと<br>グループ        | ペアレンタル<br>コントロール     | Siri               | 日付と時刻   | Time<br>Machine   | アクセシ<br>ビリティ |        |
|              |                                 |                           | Flash Player | Java                | )                    |                    |         |                   |              |        |

(2) インストールされていない場合は以下のサイトよりダウンロードし、インストールします。

全オペレーティング・システム用の Java のダウンロード https://www.java.com/ja/download/manual.jsp

(3) インストール後は以下のサイトより Java のバージョンの確認を行い、正常にインストールされていることをご確認ください。

Java のバージョンの確認

https://java.com/ja/download/installed8.jsp

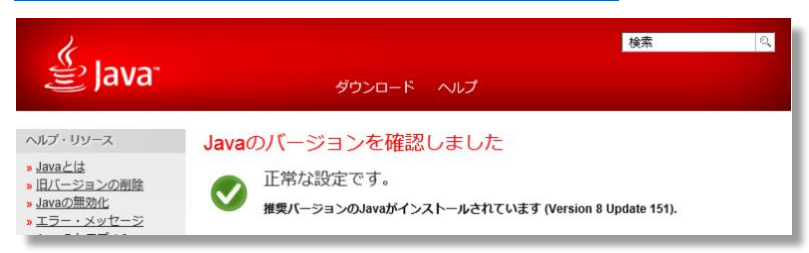

Web ブラウザから IPMI の IP アドレスにアクセス、IPMI Web UI にログオンします。
 デフォルトのユーザー/パスワードは「ADMIN/ADMIN」です。

| $\bullet \bullet \bullet < > \square$ | 10.150.33.191 🖒 | 000+ |
|---------------------------------------|-----------------|------|
|                                       |                 |      |
|                                       |                 |      |
|                                       |                 |      |
|                                       | Please Login    |      |
|                                       | Username        |      |
|                                       | Password        |      |
|                                       | login           |      |
|                                       |                 |      |
|                                       |                 |      |
|                                       |                 |      |
|                                       |                 |      |

3. ホストのコンソール画面のプレビューが表示されている赤枠の箇所をクリックします。

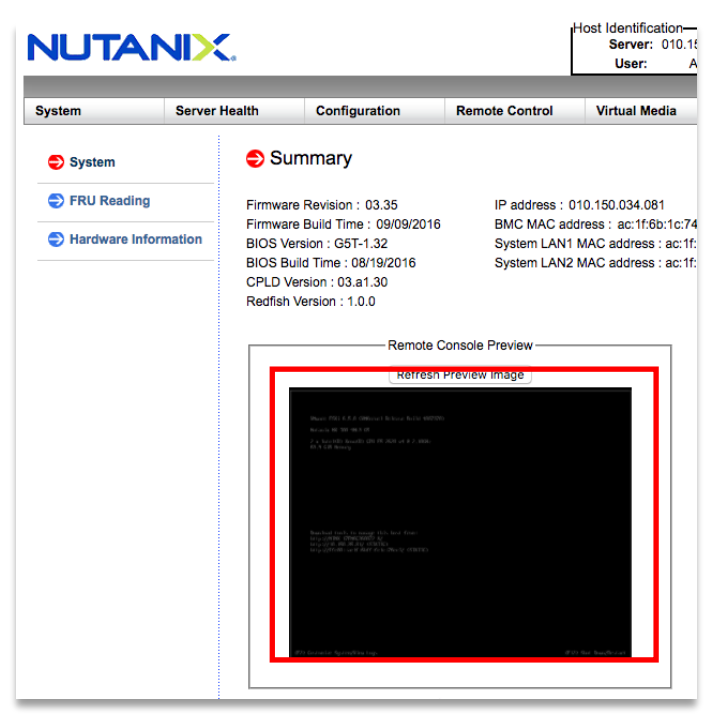

- (1) Windows 端末の場合
  - ・Java が起動します

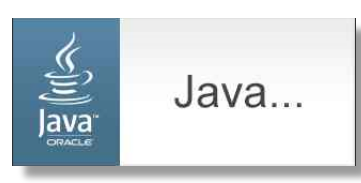

・セキュリティ警告が表示された場合は、"続行"を選択します

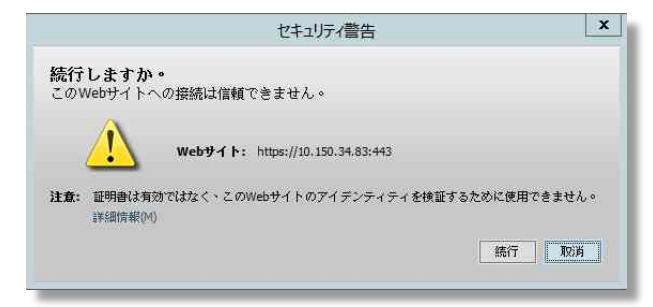

・アプリケーションの起動が開始します。

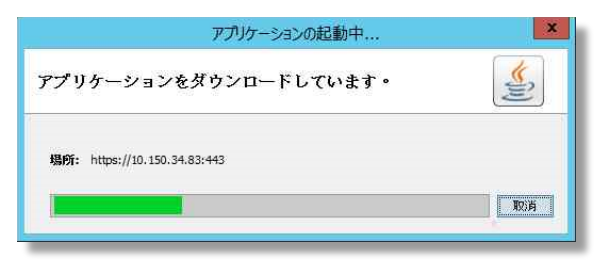

・アプリケーションの実行を確認するウィンドウが表示された場合は、"実行"を選択します。

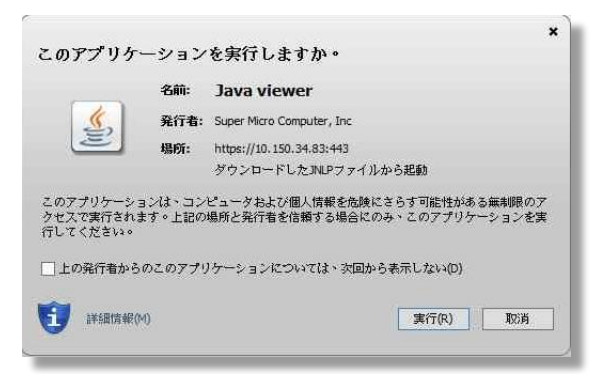

・Java iKVM Viewer が起動します。

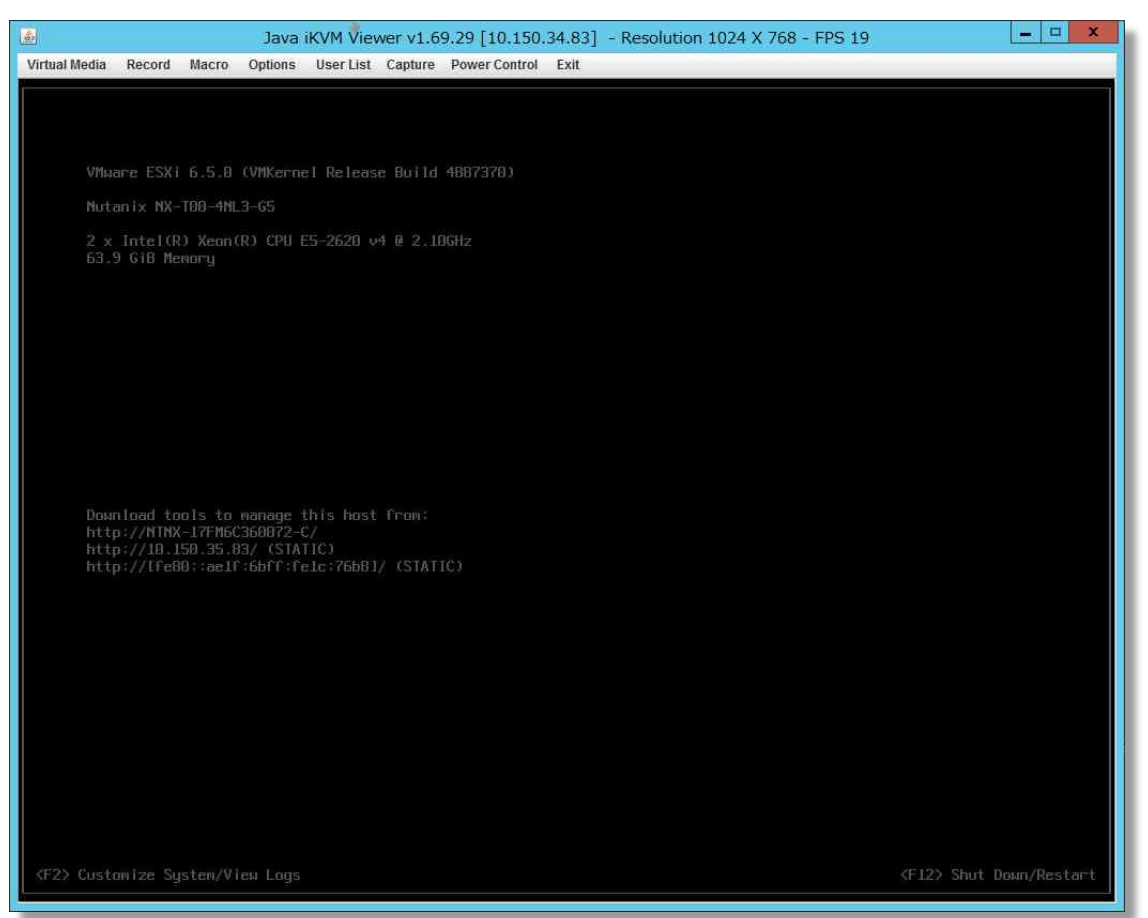

Java iKVM Viewer が正常に起動しない場合は、後述の <u>Java iKVM Viewer の起動に失敗する場合</u>の確認項目の内容をご確認ください。

(2) Mac OS X 端末の場合

・ホストのコンソール画面のプレビュー画面をクリックすると、ブラウザから "launch\*.jnlp" と いう名前のファイルがダウンロードされます。

|                      | <u>し</u> ダウンロード<br>回 ダウンロード |      | 0 檢索     |
|----------------------|-----------------------------|------|----------|
| よく使う項目               | 名前                          | サイズ  | 種類       |
| 🚞 OneDrive - Nutanix | 📄 launch.jnlp               | 2 KB | JNLPファイル |
| MirDrop              |                             |      |          |
| 📃 マイファイル             |                             |      |          |
| iCloud Drive         |                             |      |          |

・[Control]キーを押しながら、ダウンロードした "launch\*.jnlp" ファイルをクリックし、 ショートカットメニューから "開く" を選択します。

| • • •                |             | 💽 ダウン | ロード                               |     |      |
|----------------------|-------------|-------|-----------------------------------|-----|------|
| $\langle \rangle$    |             | ₩ ~ * |                                   | Q   | 検索   |
| よく使う項目               | 名前          | ^     | サイズ 種類                            | 追加日 |      |
| 🛅 OneDrive - Nutanix | launch.jnlp | _     | 開く                                |     | 3:51 |
| MirDrop              |             | _     | このアプリケーションで開く                     | •   |      |
| 📃 マイファイル             |             |       | ゴミ箱に入れる                           |     |      |
| iCloud Drive         |             |       | 情報を見る                             |     |      |
| 🔊 アプリケーション           |             | _     | 名前を変更                             |     |      |
| 🔜 デスクトップ             |             |       | "launch.jnlp"を圧縮<br><sub>増制</sub> |     |      |

・セキュリティ警告が表示された場合は"開く"を選択します。

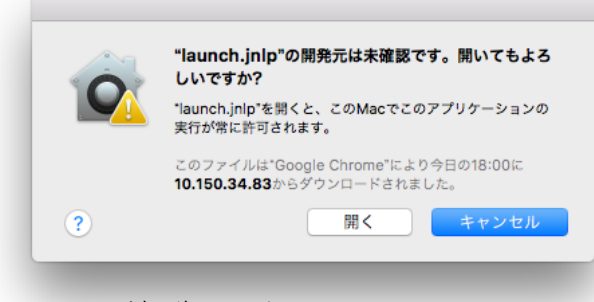

・Java が起動します。

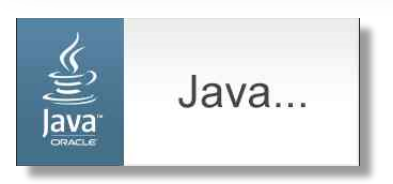

\*launch\*.jnlp"ファイルをダブルクリックで開くと 「開く」が表示されないのでご注意ください

 「開く」が表示されないのでご注意ください

 「別ないのでご注意ください

 「これにた-7.jnlp"は、開発元が未確認のため開けません。

 いまュリティ"環境設定でインストールが許可されているのは、App Storeと確認済みの開発元からのアプリケーションのかです。

 このファイルは"Safarl"により今日の15:14に10.150.33.191

 からダウンロー・ひからりた。

 で

・セキュリティ警告が表示された場合は "続行"を選択します。

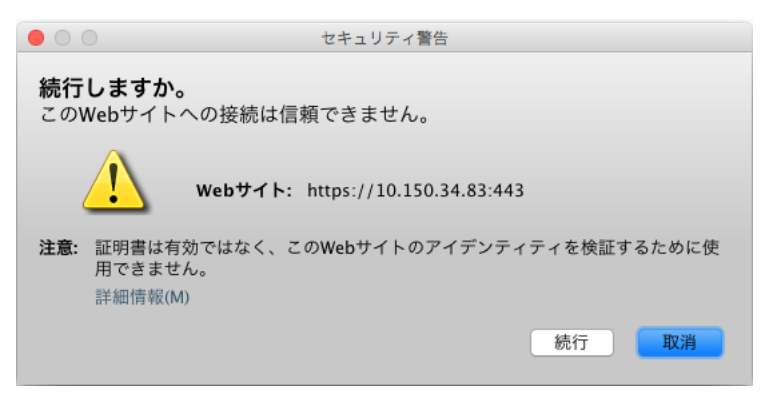

・アプリケーションの起動が開始します。

| 00          | アプリケーションの起動中      |       |
|-------------|-------------------|-------|
| アプリケーシ      | ョンを検証しています。       | (jil) |
| 場所: https:/ | /10.150.34.83:443 |       |
|             |                   |       |

・アプリケーションの実行を確認するウィンドウが表示された場合は、"実行"を選択します。

| このアプリク                        | ーション                    | ×<br>ンを実行しますか。                                                     |
|-------------------------------|-------------------------|--------------------------------------------------------------------|
|                               | 名前:                     | Java viewer                                                        |
| <u>(</u>                      | 発行者:                    | Super Micro Computer, Inc                                          |
| Ē                             | 場所:                     | https://10.150.34.83:443                                           |
|                               |                         | ダウンロードしたJNLPファイルから起動                                               |
| このアプリケー<br>ある無制限のア<br>み、このアプリ | ションは、<br>クセスで実<br>ケーション | コンピュータおよび個人情報を危険にさらす可能性が<br>行されます。上記の場所と発行者を信頼する場合にの<br>を実行してください。 |
| 上の発行者が                        | からのこの                   | アプリケーションについては、次回から表示しない(D)                                         |
| <b>1</b> 詳細情報                 | (M)                     | <b>実行(R)</b> 取消                                                    |

・Java iKVM Viewer が起動します。

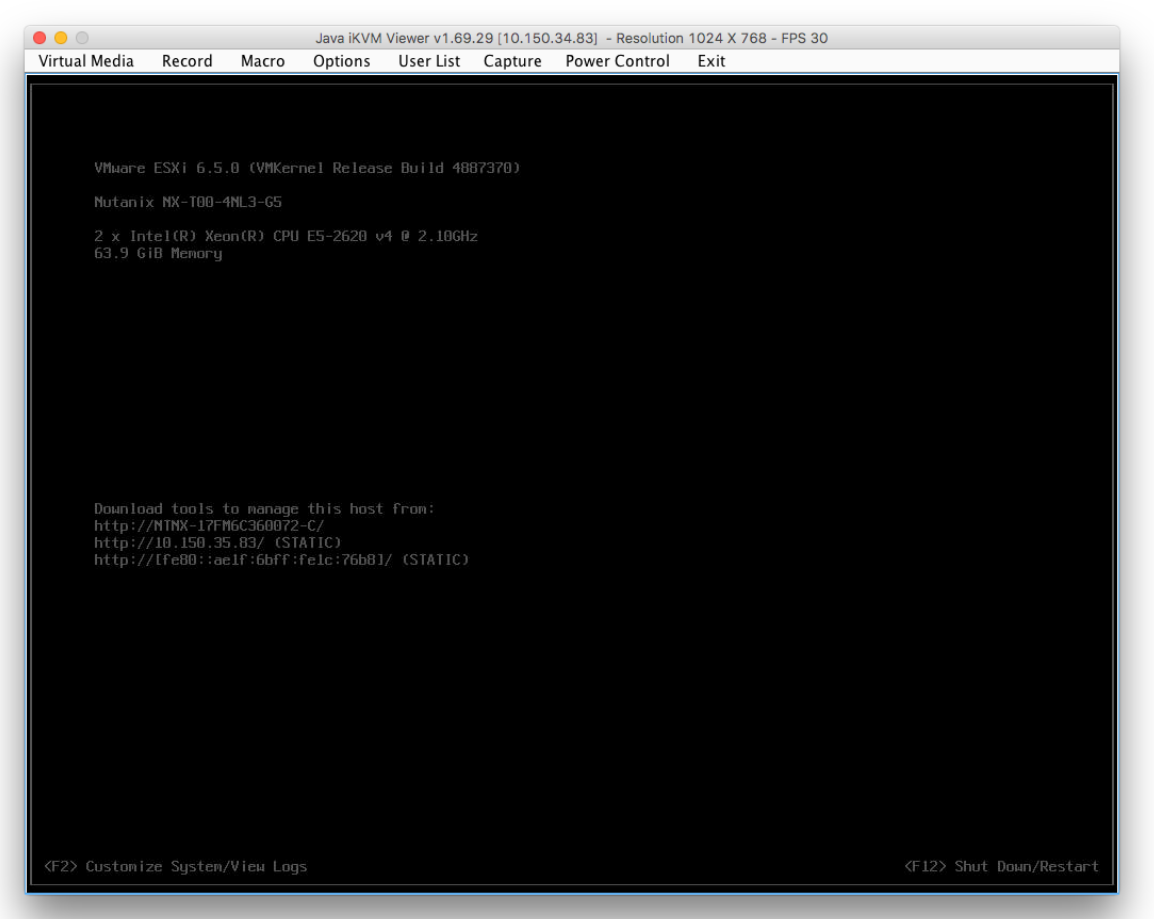

Java iKVM Viewer が正常に起動しない場合は、後述の Java iKVM Viewer の起動に失敗する場合の確認項目の内容をご確認ください。

## iKVM/HTML5 コンソールの起動手順(G5 以降のプラットフォームのみに対応)

- 1. Web ブラウザから IPMI Web UI にログオンします。
- 2. "Remote Control"の"iKVM/HTML5"を開きます。

| NUTA           |                                                |                                                                                                    | Host Identification-<br>Server: 010.150.034.083 |                                                |                                                   |                                         |
|----------------|------------------------------------------------|----------------------------------------------------------------------------------------------------|-------------------------------------------------|------------------------------------------------|---------------------------------------------------|-----------------------------------------|
|                |                                                |                                                                                                    | _                                               | User:                                          | ADMIN (Admi                                       |                                         |
| System         | Server Health                                  | Configuration                                                                                                    | Rem                                             | ote Control                                    | Virtual Med                                       | lia                                     |
| System         | ᅌ Su                                           | Immary                                                                                                    | Co<br>iK\<br>Po                                 | nsole Redirection<br>/M/HTML5<br>wer.Control   |                                                   |                                         |
| FRU Reading    | Firmwar                                        | Firmware Revision : 03.35                                                                                         |                                                 | unch SOL                                       | 0.034.083                                         |                                         |
| Hardware Infor | mation BIOS Ve<br>BIOS BI<br>CPLD V<br>Redfish | re Build Time : 09/09/201<br>ersion : G5T-1.32<br>uild Time : 08/19/2016<br>fersion : 03.a1.30<br>Version : 1.0.0 | ь                                               | BMC MAC addr<br>System LAN1 M<br>System LAN2 M | ress : ac:11:6b<br>/AC address :<br>/AC address : | :1c:74:60<br>ac:1f:6b:1c<br>ac:1f:6b:1c |

3. "iKVM/HTML5"ボタンを押します。

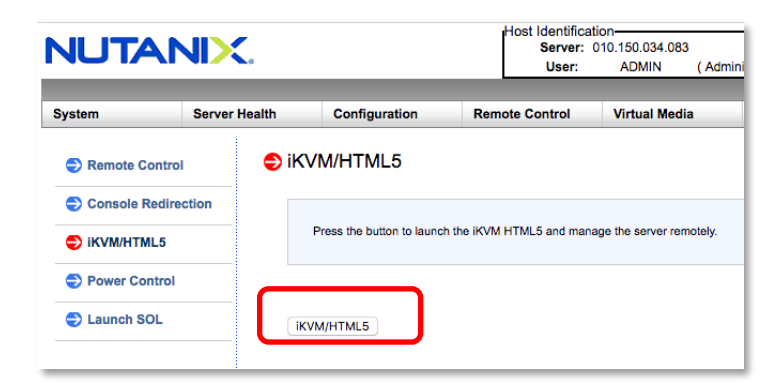

4. iKVM/HTML5 コンソールが起動します。

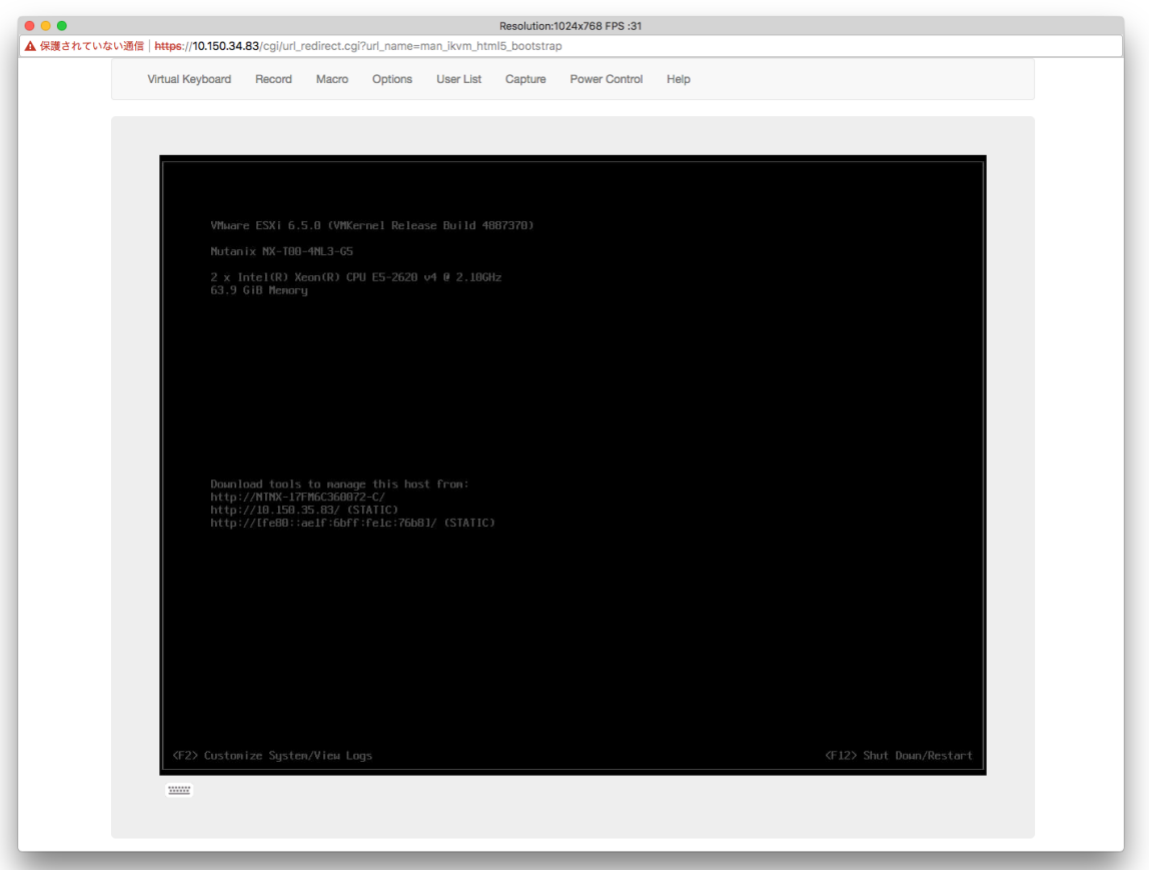

#### Java iKVM Viewer の起動に失敗する場合の確認項目

- 1. はじめに、以下の 2 点をご確認ください。
  - (1) ご利用の PC で Java が有効に設定されていること

コントロール・パネルから Java を有効にするにはどうすればよいですか。 https://www.java.com/ja/download/help/enable\_panel.xml

(2) ご利用の Web ブラウザで Java が有効にされていること

Web ブラウザで Java を有効にするにはどうすればよいですか。 https://www.java.com/ja/download/help/enable\_browser.xml

 2. 上記2点が有効に設定されているにも関わらず Java iKVM Viewer の起動に失敗する場合は、 発生している状況に応じて下記サイトより解決方法をご確認ください。

Java の問題に対する基本的なトラブルシューティングのヒント https://www.java.com/ja/download/help/troubleshoot\_java.xml

よくある例)

Java セキュリティによってアプリケーションの起動がブロックされる

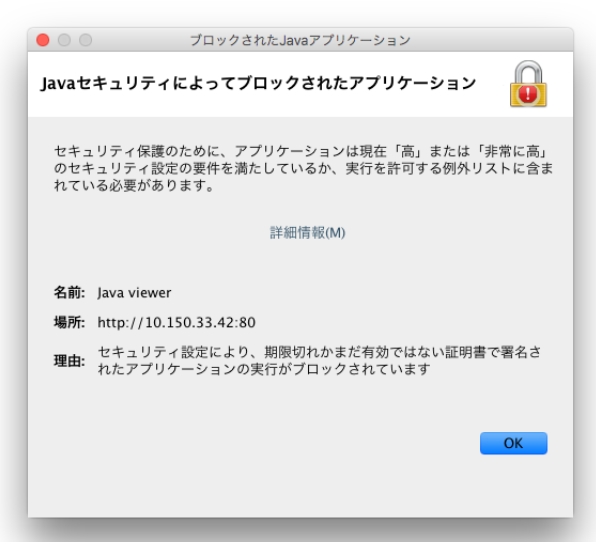

ポップアップに表示された "詳細情報(M)" にリンクされている以下のページの手順に従って、Java コントロール・パネルの例外サイト・リストに表示されたアドレスを追加します。

信頼できないアプレットやアプリケーションが Web ブラウザでいつ実行されるかを制御するにはどうすればよいですか。

https://java.com/ja/download/help/jcp\_security.xml

# Java iKVM Viewer から ISO イメージをマウントする手順

- 1. 前述の Java iKVM Viewer の起動手順の手順に沿って Java iKVM Viewer を起動します。
- 2. "Virtual Media" メニューの "Virtual Storage" をクリックします。

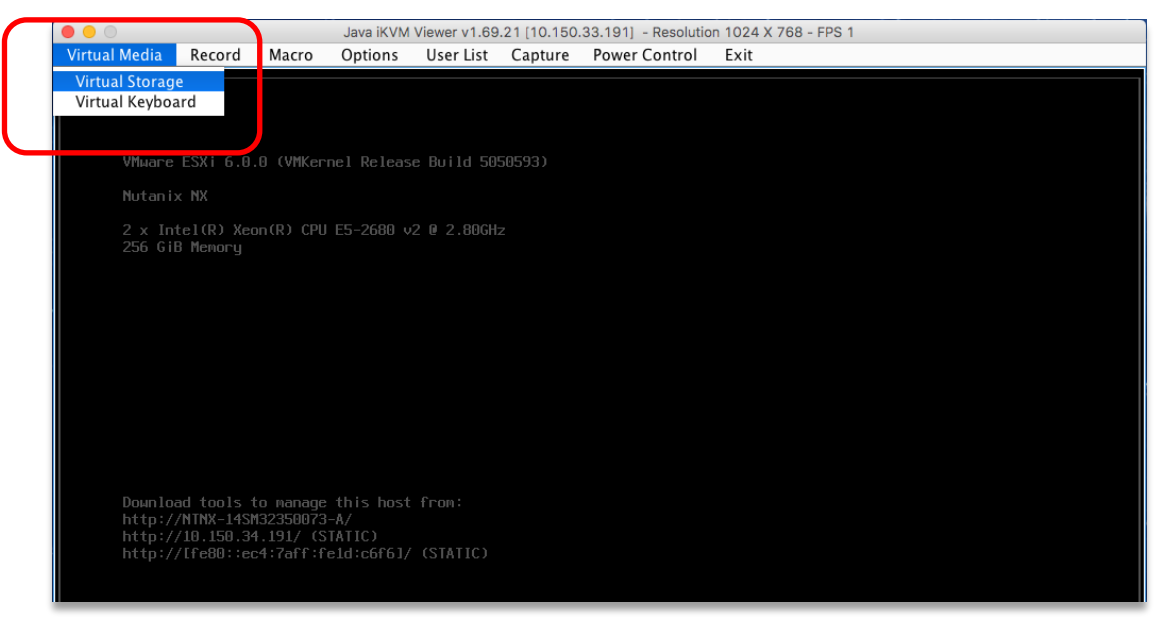

3. 起動したウィンドウで "CDROM&ISO"タブに移動し、"Logical Drive Type"プルダウンで "ISO File" を選択します。

|                                                        | Virtual Storage 1.2 r2        |            |
|--------------------------------------------------------|-------------------------------|------------|
| Settings for Device2<br>Logical Drive Type<br>ISO File | Image File Name and Full Path | Open Image |
| Refresh                                                | Plug in Plug Out              | ОК         |
|                                                        |                               |            |
|                                                        |                               |            |

4. "Open Image"ボタンをクリックし、起動したウィンドウでマウントする ISO ファイルを選択します。

| 0                    | Virtual Storage 1.2 r2        |            |
|----------------------|-------------------------------|------------|
|                      | USB Floppy&Flash CDROM&ISO    |            |
| Settings for Device2 |                               |            |
| Logical Drive Type   | Image File Name and Full Path |            |
| ISO File 🗘           |                               | Open Image |
| Refresh              | Plug in Plug Out              | ОК         |
|                      | Connection Status History     |            |
|                      |                               |            |
|                      |                               |            |
|                      |                               |            |

|                     | 囲く                              |
|---------------------|---------------------------------|
| Dow                 | nloads 🗘                        |
| 名前                  | ▲ 変更日                           |
| 📄 phoenix-3.6.1.iso | Tuesday, April 4, 2017 10:30 AM |
|                     |                                 |
|                     |                                 |
|                     |                                 |
|                     |                                 |
|                     |                                 |
| ファイル形式:             | すべてのファイル                        |
|                     |                                 |
|                     | 取消 開く                           |
|                     |                                 |

5. "Plug in"ボタンを押します。

|                      | Virtual Storage 1.2 r2              |            |
|----------------------|-------------------------------------|------------|
|                      | USB Floppy&Flash CDROM&ISO          |            |
| Settings for Device2 |                                     |            |
| Logical Drive Type   | Image File Name and Full Path       |            |
| ISO File ᅌ           | /asukam/Downloads/phoenix-3.6.1.iso | Open Image |
| Refresh              | Plug in Plug Out                    | ОК         |
|                      | Connection Status History           |            |
|                      |                                     |            |
|                      |                                     |            |
|                      |                                     |            |
|                      |                                     |            |

6. 正常にマウントが完了すると "Connection Status History"欄に "VM Plug-In OK!!" というメッセー ジが表示されます。

|                      | USB Floppy&Flash CDROM&ISO                              |
|----------------------|---------------------------------------------------------|
| Settings for Device2 |                                                         |
| Logical Drive Type   | Image File Name and Full Path                           |
| ISO File 🗘           | ;/asukam/Downloads/phoenix-3.6.1.iso Open Image         |
| Refresh              | Plug in Plug Out OK                                     |
|                      | Connection Status History<br>CDROM&ISO :VM Plug-In OK!! |
|                      |                                                         |
|                      |                                                         |

7. マウントした ISO イメージをアンマウントするには、"Plug Out"ボタンを押します。

|                      | Virtual Storage 1.2 r2                        |
|----------------------|-----------------------------------------------|
|                      | USB Floppy&Flash CDROM&ISO                    |
| Settings for Device2 |                                               |
| Logical Drive Type   | Image File Name and Full Path                 |
| ISO File 🗘           | asukam/Downloads/phoenix-3.6.1.iso Open Image |
| Refresh              | Plug in Plug Out OK                           |
|                      | Connection Status History                     |
|                      | CDROM&ISO :VM Plug-In OK!!                    |
|                      |                                               |
|                      |                                               |
|                      |                                               |
|                      |                                               |

8. 正常にアンマウントが完了すると "Connection Status History"欄に "VM Plug-Out OK!! Stop!!" と いうメッセージが表示されます。

|                      | USB Floppy&Flash CDROM&ISO                                                                    |
|----------------------|-----------------------------------------------------------------------------------------------|
| Settings for Device2 |                                                                                               |
| Logical Drive Type   | Image File Name and Full Path                                                                 |
| ISO File             | ;/asukam/Downloads/phoenix-3.6.1.iso Open Image                                               |
|                      |                                                                                               |
| Refresh              | Plug in Plug Out OK                                                                           |
|                      | Connection Status History<br>CDROM&ISO :VM Plug-In OK!!<br>CDROM&ISO :VM Plug-Out OK!! Stop!! |
|                      |                                                                                               |
|                      |                                                                                               |

#### IPMI Web UI から ISO イメージをマウントする手順

- 1. Web ブラウザから IPMI Web UI にログオンします。
- 2. "Virtual Media"の "CD-ROM image"を開きます。

|                                                                      |           |                 | User:                                                   | ADMIN (Admi    | nistrator)                                                                                                    |                                                                                       |               |
|----------------------------------------------------------------------|-----------|-----------------|---------------------------------------------------------|----------------|----------------------------------------------------------------------------------------------------|---------------------------------------------------------------------------------------|---------------|
| System                                                               | Server He | alth            | Configuration                                           | Remote Control | Virtual Media                                                                                                    | Maintenance                                                                           | Miscellaneous |
| <ul> <li>System</li> <li>System Info</li> <li>FRU Reading</li> </ul> | prmation  | Sur<br>Firmware | mmary<br>e Revision : 03.40<br>e Build Time : 2015-03-0 | 9              | Floppy Disk<br>CD-ROM Image<br>IP address : 010.150<br>BMC MAC address :<br>System LAN1 MAC a<br>System LAN2 MAC a | 0.033.191<br>0c:c4:7a:0c:f3:8a<br>address : 0c:c4:7a:0c:f4<br>address : 0c:c4:7a:0c:f | 3:3c<br>6:3d  |

3. マウントするイメージがある Windows Share の IP アドレス、パス、ユーザー名、パスワードを入力 して"Mount"ボタンを押します。

| This option allows y<br>image will be emula | you to share a CD-ROM image over a Windows Share with a maximum<br>ated to the host as USB device. | n size of 4.7GB. This |
|---------------------------------------------|----------------------------------------------------------------------------------------------------|-----------------------|
|                                             |                                                                                                    |                       |
| USB Floppy&Flash St                         | tatus No disk emulation set.                                                                       |                       |
| CDROM&ISO Status                            | No disk emulation set.                                                                             |                       |
| Refresh Status                              |                                                                                                    |                       |
| Share host                                  | 10.150.32.70                                                                                       |                       |
| Path to image                               | \NTNX-Tokyo-NFS\ISO_Phoenix\phoenix-3.6.1.iso                                                      |                       |
|                                             | admin                                                                                              |                       |
| User (optional)                             | aumin                                                                                              |                       |

4. 確認用のメッセージが表示されたら"OK"ボタンを押します。

| image is mounted/ |
|-------------------|
| ок                |
|                   |

5. イメージのマウントが成功した場合は "CDROM&ISO Status" の表示が "There is a disk mounted." に変わります。マウントできない場合は入力した情報が正しいかどうかご確認ください。

| image will be emula                            | ou to share a CD-ROM image over a Windows Share with a maximi<br>ted to the host as USB device. | um size of 4.7GB. This |
|------------------------------------------------|-------------------------------------------------------------------------------------------------|------------------------|
| USB Floppy&Flash St                            | tatus No disk emulation set                                                                     |                        |
| CDROM&ISO Status                               | There is a disk mounted.                                                                        |                        |
| Reffesti status                                |                                                                                                 |                        |
| Share host                                     | 10.150.32.70                                                                                    |                        |
| Share host<br>Path to image                    | 10.150.32.70<br>\NTNX-Tokyo-NFS\ISO_Phoenix\phoenix-3.6.1.iso                                   |                        |
| Share host<br>Path to image<br>User (optional) | 10.150.32.70<br>(NTNX-Tokyo-NFS\ISO_Phoenix\phoenix-3.6.1.iso<br>admin                          |                        |

6. イメージをアンマウントするには "Umount"ボタンを押します。

| image will be emula                | you to share a CD-ROM image over a Windows Share with a maxim<br>ated to the host as USB device. | num size of 4.7GB. This |
|------------------------------------|--------------------------------------------------------------------------------------------------|-------------------------|
| USB Floppy&Flash St                | tatus No disk emulation set.                                                                     |                         |
| CDROM&ISO Status<br>Refresh Status | There is a disk mounted.                                                                         |                         |
| Share host                         | 10.150.32.70                                                                                     |                         |
| Path to image                      | \NTNX-Tokyo-NFS\ISO_Phoenix\phoenix-3.6.1.iso                                                    |                         |
|                                    | admin                                                                                            |                         |
| User (optional)                    |                                                                                                  |                         |

7. 確認用のメッセージが表示されたら"OK"ボタンを押します。

| 10.150.33.191 の内容:                                              |                         |
|-----------------------------------------------------------------|-------------------------|
| Please check the device status to confirm whether<br>unmounted. | r the image is mounted/ |
|                                                                 | ОК                      |
|                                                                 |                         |

8. イメージのアンマウントが成功した場合は "CDROM&ISO Status" の表示が "No disk emulation set." に変わります。

| image will be emula                            | ou to share a CD-ROM image over a Windows Share with a max<br>ited to the host as USB device. | imum size of 4.7GB. This |
|------------------------------------------------|-----------------------------------------------------------------------------------------------|--------------------------|
| UCB Floppy&Flash Of                            | ates No disk emplation sets                                                                   |                          |
| CDROM&ISO Status                               | No disk emulation set.                                                                        |                          |
|                                                |                                                                                               |                          |
|                                                |                                                                                               |                          |
| Share host                                     | 10.150.32.70                                                                                  |                          |
| Share host<br>Path to image                    | 10.150.32.70<br>\NTNX-Tokyo-NFS\ISO_Phoenix\phoenix-3.6.1.iso                                 |                          |
| Share host<br>Path to image<br>User (optional) | 10.150.32.70<br>\NTNX-Tokyo-NFS\ISO_Phoenix\phoenix-3.6.1.iso<br>admin                        |                          |

## 付録:ISO イメージでホストを起動する手順

- 1. ホストがシャットダウンされていることを確認します。
- 2. 前述の以下のいずれかの手順に従って ISO イメージをホストにマウントします。
  - Java iKVM Viewer から ISO イメージをマウントする
  - IPMI Web UI から ISO イメージをマウントする
- 3. ホストを起動します。
  - Java iKVM Viewer からホストを起動する手順

"Power Control" メニューの "Power On" をクリックします。

|               | Java iK | VM Viewer | v1.69.21 [10 | .150.33.42] | - Resolution | 752 X 413 - FPS 2                |      |  |
|---------------|---------|-----------|--------------|-------------|--------------|----------------------------------|------|--|
| Virtual Media | Record  | Macro     | Options      | User List   | Capture      | Power Control                    | Exit |  |
|               |         |           |              |             |              | Power On<br>Power Off            |      |  |
|               |         |           |              |             |              | Software Shutdown<br>Power Reset |      |  |
|               |         |           |              |             |              |                                  |      |  |

iKVM/HTML5 コンソールからホストを起動する手順

"Power Control" メニューの "Set Power On" をクリックします。

|    |                       |               |              |             |              | Resolution | 1024x768 FPS :4 |      |  |   |
|----|-----------------------|---------------|--------------|-------------|--------------|------------|-----------------|------|--|---|
| 信中 | ttps://10.150.34.82/c | gi/url_redire | ct.cgi?url_r | name=man_il | kvm_html5_bo | potstrap   |                 |      |  |   |
|    | Virtual Keyboard      | Record        | Macro        | Options     | User List    | Capture    | Power Control   | Help |  |   |
|    |                       |               |              |             |              |            | Set Power On    |      |  |   |
|    |                       |               |              |             |              |            | Set Power Off   |      |  |   |
|    |                       |               |              |             |              |            | Software Shutde | own  |  | _ |
|    |                       |               |              |             |              |            | Set Power Rese  | et   |  |   |
|    |                       |               |              |             |              |            |                 |      |  |   |
|    |                       |               |              |             |              |            |                 |      |  |   |

• IPMI Web UI からホストを起動する手順

"Remote Control"の "Power Control"を開きます。

"Power On Server"を選択し、 "Perform Action" をクリックします。

| System        | Server H    | lealth | Configuration            | Remote Control              | Virtual Media             | Maintenance                 | Miscellaneous | Н |
|---------------|-------------|--------|--------------------------|-----------------------------|---------------------------|-----------------------------|---------------|---|
| Remote C      | ontrol      | P      | ower Control and         | Status                      |                           |                             |               |   |
| Console F     | Redirection |        | The current server power | r status is shown below. To | perform a power control o | peration, select one of the | options       |   |
| Power Control |             |        | below and press Periorin | ACUUIT.                     |                           |                             |               |   |
| Launch So     | OL          | н      | ost is currently off     |                             |                           |                             |               |   |
|               |             |        | Reset Server             |                             |                           |                             |               |   |
|               |             |        | Power Off Server - Imm   | rediate                     |                           |                             |               |   |
|               |             |        | Power Off Server - Ord   | erly Shutdown               |                           |                             |               |   |
|               |             |        | Power On Server          |                             |                           |                             |               |   |
|               |             |        | Power Cycle Server       |                             |                           |                             |               |   |
|               |             | P      | erform Action            |                             |                           |                             |               |   |
|               |             |        |                          |                             |                           |                             |               |   |